## **Modeller Journey Settings**

Last Modified on 23/01/2018 2:43 pm GMT

Now that you have setup the permissions and created the portfolios/fund panels the user can now select **Modeller Journey Settings** from the drop down menu on the **Settings** tab:

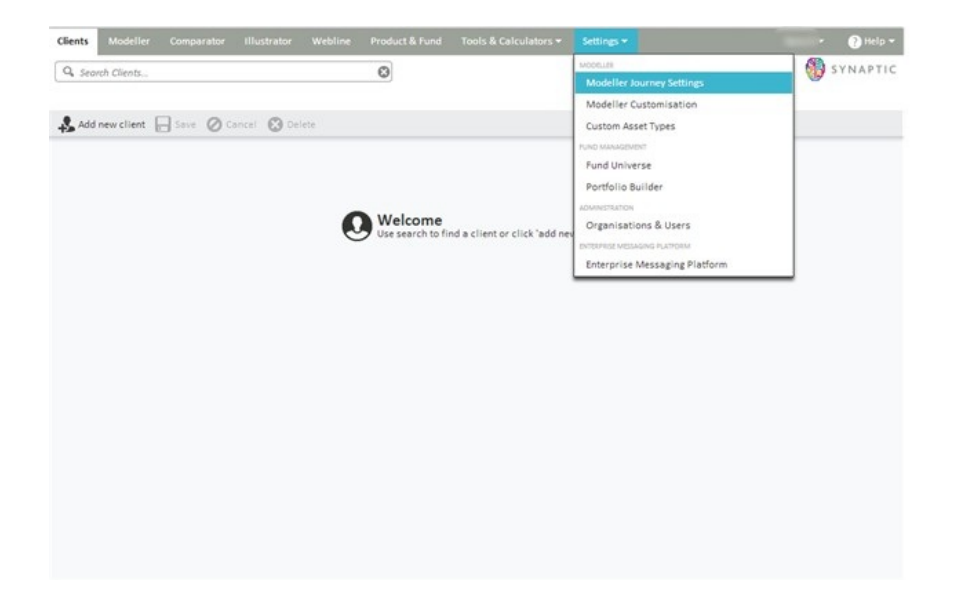

The user will see the screen below which will allow selection of the required journey settings.

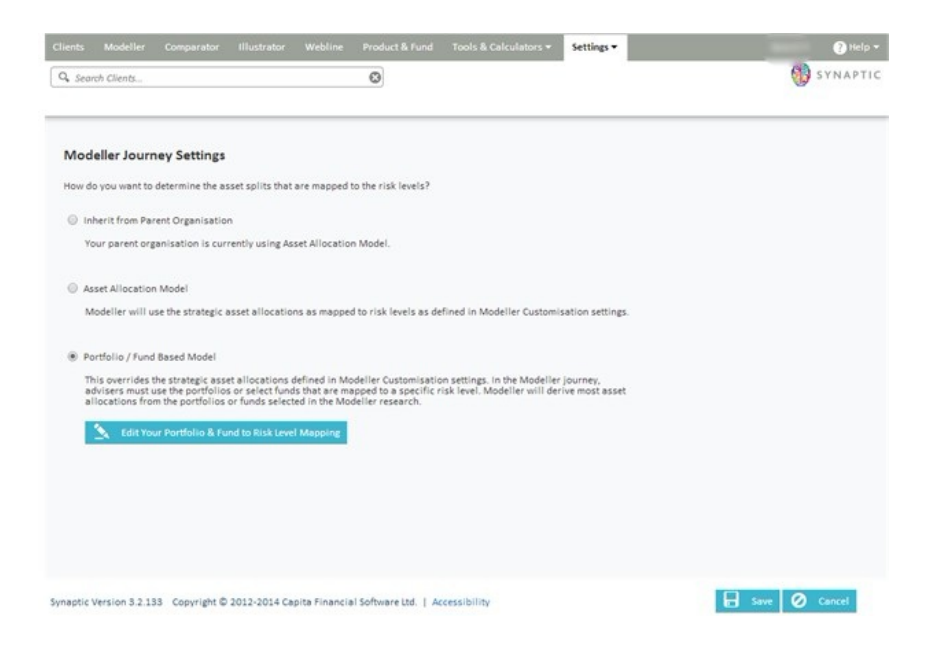

The options are:

- Inherit from the Parent Organisation
- Asset Allocation Model
- Portfolio/Fund Based Model

Inherit from the Parent Organisation means that the user defaults to the settings selected by the parent organisation.

Asset Allocation Model means that you will use the mappings that have been customised by the parent organisation.

Portfolio/Fund Based Model means that the user can map specific funds and portfolios to their chosen 'attitude to risk'.

If you select either Inherit from the Parent Organisation or Asset Allocation Model, then click on save at the bottom of the screen to complete the selection.

If you have selected Portfolio/Fund Based Model, then you will need to click on the 'edit your Portfolio and Fund to Risk Level Mapping' tab.

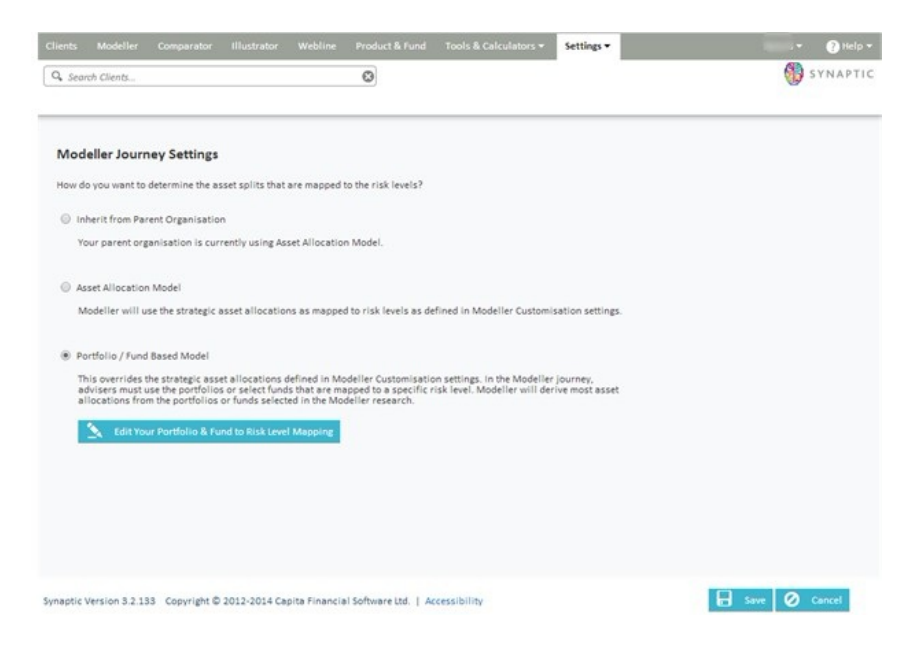

This will take you to the following screen where you can click on the pen on the right to move to the next screen.

| elect Risk Level to Edit                |                                  |                                   | Revert All Mappings                 | To Parent Organisation's |
|-----------------------------------------|----------------------------------|-----------------------------------|-------------------------------------|--------------------------|
| Your organisation's Investment Strategy | has been changed. The risk level | s 'Cautious', 'Balanced', 'Modera | tely Cautious', 'Moderately Adventu | rous' were added.        |
| iskLevel                                |                                  |                                   |                                     |                          |
| dventurous                              |                                  |                                   |                                     | 7                        |
| alanced                                 |                                  |                                   |                                     | 7                        |
| autious                                 |                                  |                                   |                                     | 2                        |
| Noderately Adventurous                  |                                  |                                   |                                     | 7                        |
| Moderately Cautious                     |                                  |                                   |                                     | 2                        |
|                                         |                                  |                                   |                                     |                          |
|                                         |                                  |                                   |                                     |                          |
|                                         |                                  |                                   |                                     |                          |
|                                         |                                  |                                   |                                     |                          |

You can then make the selection from the screen below, either choosing from the portfolios or funds tabs:

| nts Modeller                     | Comparator                                 | Illustrator                         | Webline                      | Product & Fund                                   | Tools & Calculators +        | Settings •                                | Help                                |
|----------------------------------|--------------------------------------------|-------------------------------------|------------------------------|--------------------------------------------------|------------------------------|-------------------------------------------|-------------------------------------|
| Search Clients                   |                                            |                                     |                              | ٢                                                |                              |                                           | SYNAPTI                             |
| in Dautfalla                     | 9 Friedra Di                               |                                     |                              |                                                  |                              |                                           |                                     |
| tfolios mapped<br>fund panels mi | to this risk level of<br>apped can be sele | an be used in t<br>cted directly in | your Modelle<br>your Modelle | autious<br>r research, or if the<br>er research. | option is selected, all port | olios can be used for this ris            | k level. Additionally, the funds of |
| ortfolios                        | Funds                                      |                                     |                              |                                                  |                              |                                           |                                     |
| Allow all po                     | rtfolios                                   |                                     |                              |                                                  |                              | Import a portfolio by dra<br>clicking it. | gging it into your list or double   |
| Umit to thes                     | e portfolios:                              |                                     |                              |                                                  |                              | 3.1.125                                   | 0                                   |
| Portfolio Name                   |                                            |                                     |                              |                                                  |                              | Common funds                              | 0                                   |
|                                  |                                            |                                     |                              |                                                  |                              | New Portfolio                             | 0                                   |
|                                  |                                            |                                     |                              |                                                  |                              |                                           |                                     |
|                                  |                                            |                                     |                              |                                                  |                              |                                           |                                     |
|                                  |                                            |                                     |                              |                                                  |                              |                                           |                                     |
|                                  |                                            |                                     |                              |                                                  |                              |                                           |                                     |
|                                  |                                            |                                     |                              |                                                  |                              |                                           |                                     |
|                                  |                                            |                                     |                              |                                                  |                              |                                           |                                     |
|                                  |                                            |                                     |                              |                                                  |                              |                                           |                                     |
|                                  |                                            |                                     |                              |                                                  |                              |                                           |                                     |
|                                  |                                            |                                     |                              |                                                  |                              |                                           |                                     |
| tic Version 3.2.1                | L33 Copyright ©                            | 2012-2014 Ca                        | pita Financia                | I Software Ltd.   Ad                             | cessibility                  | 🔒 Save 🖌                                  | Save and Close 🔗 Cancel             |

Click on the 'Limit to these portfolios/fund panels' button and double click or drag the selection from the list of funds/portfolios available over to the Portfolio/Fund Panel Name box.

| Search Clients                                                                              | 0                                                                                           |                                             | SYNAPTI                             |
|---------------------------------------------------------------------------------------------|---------------------------------------------------------------------------------------------|---------------------------------------------|-------------------------------------|
|                                                                                             |                                                                                             |                                             |                                     |
| it Portfolio & Fund to Risk Leve                                                            | l Mapping - Cautious                                                                        |                                             |                                     |
| rtfolios mapped to this risk level can be use<br>y fund panels mapped can be selected direc | ed in your Modeller research, or if the option is select<br>ctly in your Modeller research. | ed, all portfolios can be used for this ris | k level. Additionally, the funds of |
| Portfolios Funds                                                                            |                                                                                             |                                             |                                     |
| Allow all portfolios                                                                        |                                                                                             | import a portfolio by draj<br>clicking it.  | gging it into your list or double   |
| Umit to these portfolios:                                                                   |                                                                                             | 31.125                                      | 0 ^                                 |
| Portfolio Name                                                                              |                                                                                             | Common funds                                | 0                                   |
|                                                                                             |                                                                                             | New Portfolio                               | 0                                   |
|                                                                                             |                                                                                             |                                             |                                     |
|                                                                                             |                                                                                             |                                             |                                     |
|                                                                                             |                                                                                             |                                             |                                     |
|                                                                                             |                                                                                             |                                             |                                     |
|                                                                                             |                                                                                             |                                             |                                     |
|                                                                                             |                                                                                             |                                             |                                     |
|                                                                                             |                                                                                             |                                             |                                     |

Once you have made the required selection, click on **save and close** to exit this screen. Then click on the back button to return to the Modeller Journey Settings screen.

If however the parent organisation has already set their own mappings you will see a slightly different selection as the screen below shows:

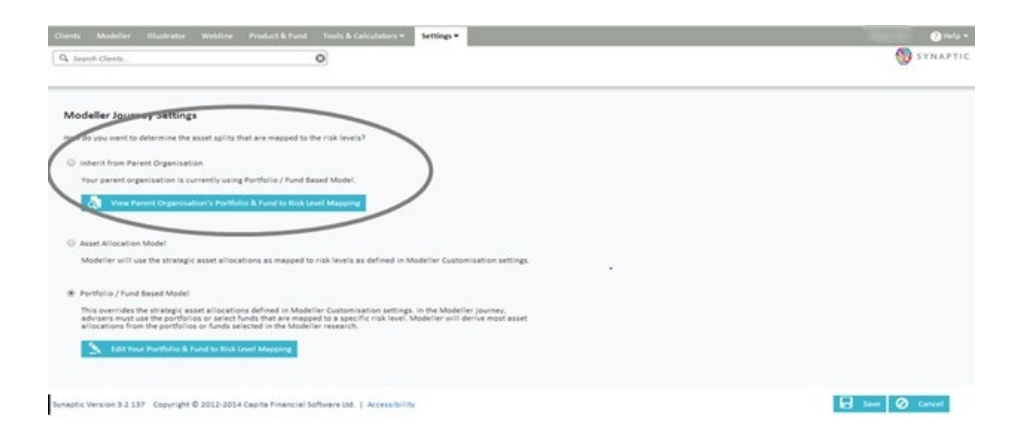

If you then select 'view parent organisation portfolio & fund to risk level mapping', you will be presented with the ability to view the parent organisation mapping as shown below:

| Clients Modeller Illustrator Webline Product & Fund Tools & Calculators + Settings +          | · O help • |
|-----------------------------------------------------------------------------------------------|------------|
| Q. Search Clerits.                                                                            | 🐯 SYNAPTIC |
| Select Risk Level to Edit                                                                     |            |
| RiskLevel                                                                                     |            |
| Adverturburb                                                                                  | a          |
| Balanced                                                                                      | a          |
| Cautious                                                                                      | 4          |
| Moderately Adventurous                                                                        | 8          |
| Moderately Caulious                                                                           | 3          |
|                                                                                               |            |
|                                                                                               |            |
|                                                                                               |            |
|                                                                                               |            |
| Symptric Version 3.2.137 Copyright © 2012-2014 Cepite Financial Software Ltd.   Accessibility | + net      |

Once you have made the required selection, click the save button.

There is also an additional piece of functionality which allows the administrator to 'copy' or 'revert' mappings to the parents organisation.

If Copy is selected - this will copy over the mappings of the parent organisation to the child organisation removing the need to create their own mappings.

If Revert is selected - this will remove any new mappings or any changes which have made to the mappings and copy the parent's mappings over avoiding the need to remap all over again.

| R. Search Clients                           | Product & Forder & Lancesconder) * Heringe *  | SYNAPTIC                                   |
|---------------------------------------------|-----------------------------------------------|--------------------------------------------|
| Select Risk Level to Edit                   |                                               | Copy All Mappings Fram Parent Organization |
| RokLevel                                    |                                               |                                            |
| Adverturous                                 |                                               | N                                          |
| Balanced                                    |                                               | 2                                          |
| Cevilieus                                   |                                               | 2                                          |
| Moderately Adverturous                      |                                               | 2                                          |
| Moderately Cautious                         |                                               | 7                                          |
|                                             |                                               |                                            |
|                                             |                                               |                                            |
|                                             |                                               |                                            |
|                                             |                                               |                                            |
| water Version 3.2.137 Copyright © 2012-2014 | Capite Financial Software Md.   Accessibility | ·                                          |

| elect Ris  | k Level to Edit        |                   |                |                       |                            | Revert                     | All Mappings To Parent Organis | ation's |
|------------|------------------------|-------------------|----------------|-----------------------|----------------------------|----------------------------|--------------------------------|---------|
| A Your     | r organisation's Inves | tment Strategy ha | is been change | d. The risk levels 'C | autious', 'Balanced', 'Mod | lerately Cautious', 'Moder | ately Adventurous' were added. |         |
| dventurous | 5                      |                   |                |                       |                            |                            |                                | 2       |
| alanced    |                        |                   |                |                       |                            |                            |                                | 3       |
| autious    |                        |                   |                |                       |                            |                            |                                | 1       |
| loderately | Adventurous            |                   |                |                       |                            |                            |                                | 3       |
| loderately | Cautious               |                   |                |                       |                            |                            |                                | 3       |